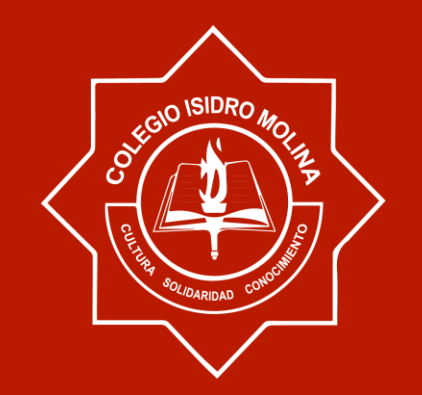

# **INSTRUCTIVO PAGOS**

MÁS INFORMACIÓN: COLEGIOISIDRO@GMAIL.COM

WWW.COLEGIOISIDROMOLINA.CO

# PAGOS POR PSE

- 1. INGRESE A LA PÁGINA DEL COLEGIO.
- 2. BOTON DE PAGOS
- 3. <u>https://www.avalpaycenter.com/wps/portal/portal-de-pagos</u>
- 4. BUSQUEDA DEL COLEGIO
- 5. ESCRIBIR LOS DATOS DEL ESTUDIANTE.
- 6. SOLO SE INGRESA LA INFORMACIÓN DE QUIEN REALIZA LOS PAGOS SOLO CUANDO EL BANCO LOS SOLICITA

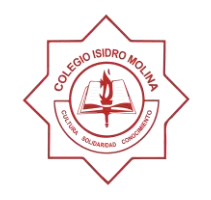

## PASO 1

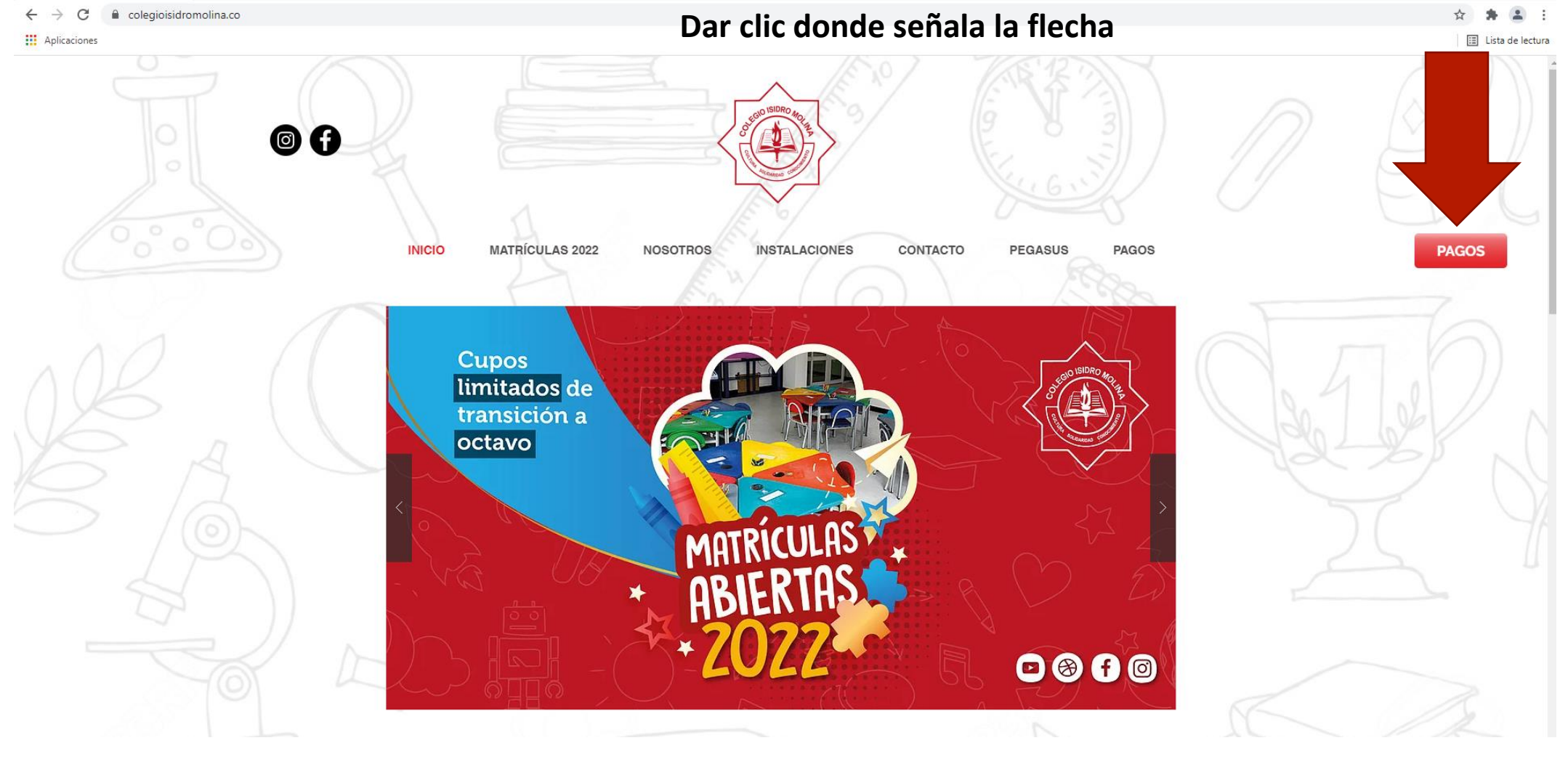

### **PASO 2** DIGITE EL NOMBRE DEL COLEGIO Y LUEGO CLIC EN PAGAR

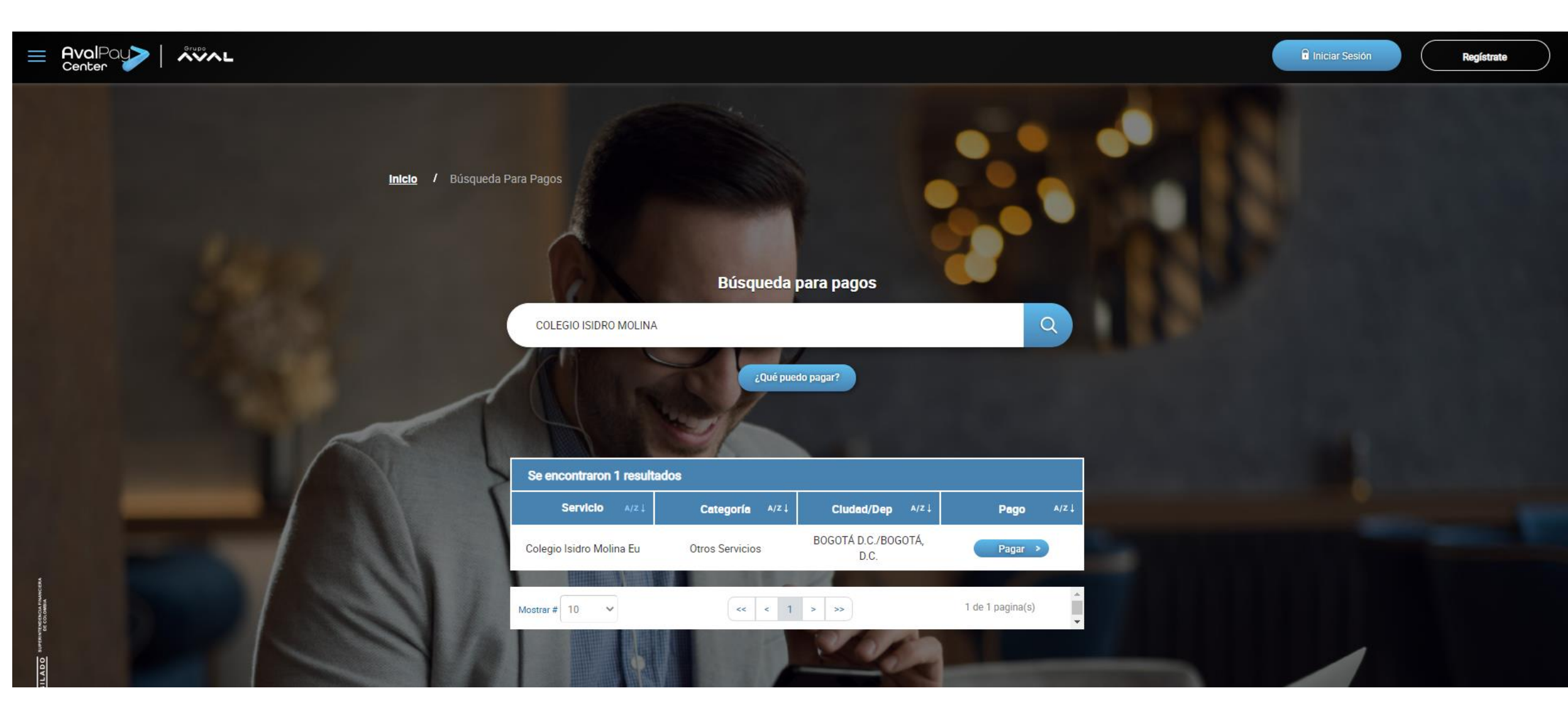

### PASO 3 APARECE UN FORMULARIO

|   | Recuerda que este pago lo puec | les realizar a través de los siguientes medios: |   |
|---|--------------------------------|-------------------------------------------------|---|
|   |                                |                                                 |   |
| 1 | Servicio a pagar:              | Colegio Isidro Molina Eu                        |   |
|   | * Cedula:                      |                                                 |   |
|   | * Confirmar cedula:            |                                                 |   |
| 7 | * Valor a pagar:               | \$                                              |   |
|   | Detalle del pago:              |                                                 |   |
|   | Cancela                        | r Continuar                                     | - |

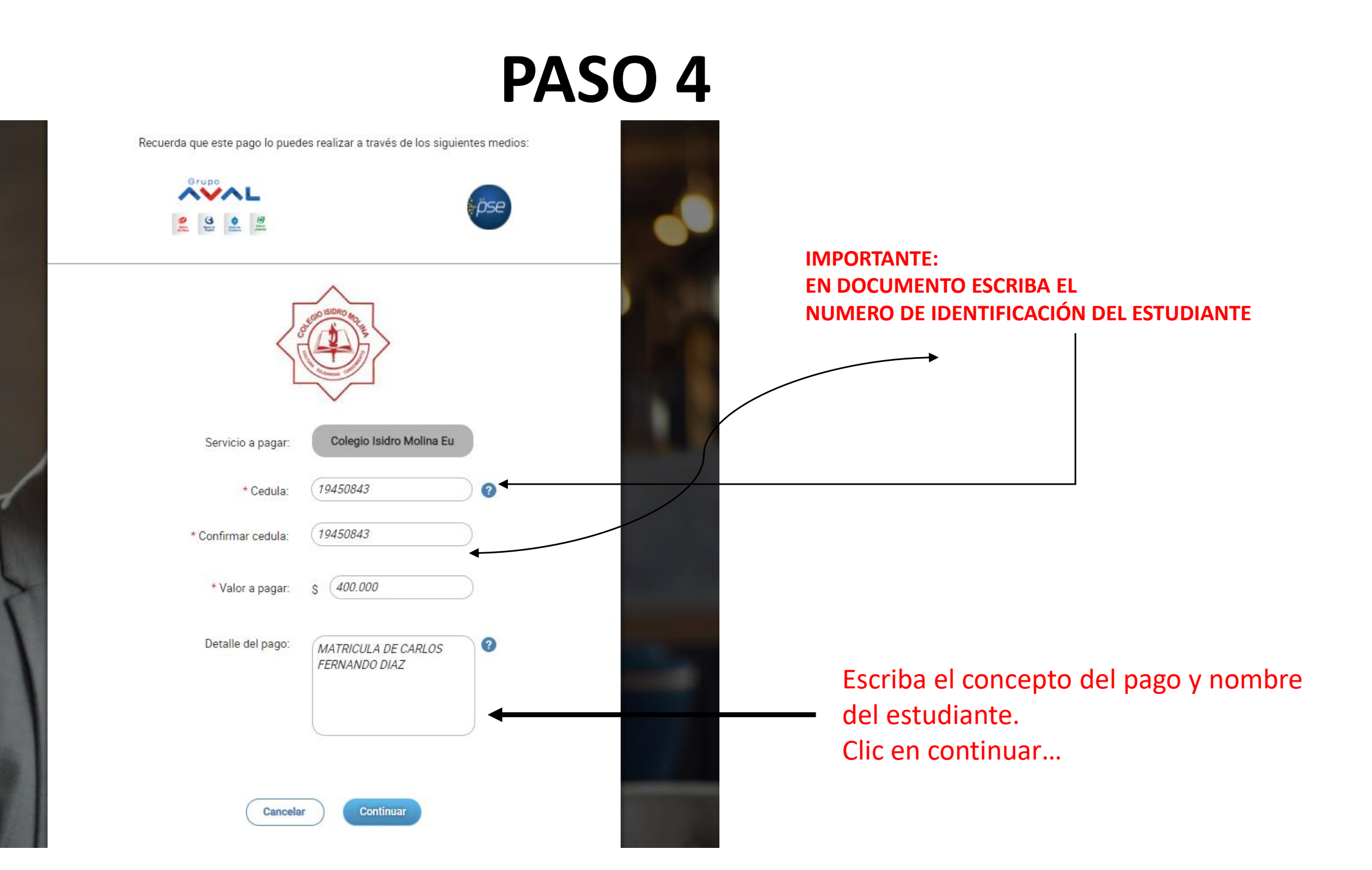

#### PASO 5: REVISAR EL PAGO

| Busca tu servicio Oligita tus<br>o empresa Oligita tus 3 Con<br>datos de pago | firma tu<br>o Paga fácil y 5 Recibe tu<br>seguro 5 comprobant         |
|-------------------------------------------------------------------------------|-----------------------------------------------------------------------|
| O SEGO ISI                                                                    | Re south                                                              |
| Servicio a pagar:                                                             | Colegio Isidro Molina Eu                                              |
| Cedula:                                                                       | 19450843                                                              |
| Valor a pagar:                                                                | \$ 400.000                                                            |
| Costo de la transacción:                                                      | \$0                                                                   |
| Detalle del pago:                                                             | MATRICULA DE CARLOS FERNANDO<br>DIAZ                                  |
|                                                                               | Acepto términos y condiciones                                         |
| Utiliza el Pago Ágil, para que no teng<br>pago si ya te encuentras r          | gas que diligenciar la información del<br>egistrado en nuestro portal |
| Volver Pa                                                                     | gar Pago Ágil                                                         |

|     | \$400000 PAGO COLEGIO<br>ISIDRO MOLINA EU                                                        | ID Transacción:       3108604679         Referencia:       19450843         Valor:       400000 | PASO 6:<br>INGRESE<br>LOS DATOS DEL |
|-----|--------------------------------------------------------------------------------------------------|-------------------------------------------------------------------------------------------------|-------------------------------------|
| -   |                                                                                                  |                                                                                                 | DUEÑO DE LA CUENTA.                 |
| Ing | Titular del Medio de Pago<br>prese en esta sección los datos del titular del medio de pago que : | se va a utilizar en el pago                                                                     |                                     |
|     | * Tipo de Documento                                                                              | * Numero de documento                                                                           |                                     |
|     | Cedula de Ciudadania                                                                             |                                                                                                 | SENALA LA FLECHA PARA QUE           |
|     | * Nombre Completo                                                                                |                                                                                                 | SE DESPLIEGUE UTRU                  |
|     |                                                                                                  |                                                                                                 | FORMULARIO.                         |
|     | * Correo Electrónico                                                                             | * Confirmación de Correo Electrónico                                                            | )                                   |
|     | * País                                                                                           |                                                                                                 |                                     |
|     | Colombia                                                                                         | ✓                                                                                               |                                     |
|     | * Móvil para notificaciones                                                                      | * Confirmar Móvil                                                                               |                                     |
|     | Cos datos del Titular son diferentes a los del Cliente                                           |                                                                                                 |                                     |
|     | Cliente que utiliza el Bien o Servicio                                                           |                                                                                                 |                                     |
| Ing | rese en esta sección los datos del cliente que utiliza el bien o ser                             | vicio a pagar                                                                                   |                                     |

| Los datos del Titular so | n diferentes a los del Cliente |
|--------------------------|--------------------------------|
|--------------------------|--------------------------------|

#### Cliente que utiliza el Bien o Servicio

Ingrese en esta sección los datos del cliente que utiliza el bien o servicio a pagar

| * Tipo de Documento  | * Numero de documento |
|----------------------|-----------------------|
| Cedula de Ciudadania | ✓                     |
| * Nombre Completo    |                       |
| * Correo Electrónico |                       |
|                      |                       |
| 📾 Medio de pago      |                       |
| Bancos Aval          | O pse<br>PSE          |
|                      |                       |

PASO 7:

INGRESE LOS DATOS DEL ESTUDIANTE NO IMPORTA DE QUIEN ES EL CORREO.

#### • CLIC EN PSE.

- LO DIRIGE A SU BANCO.
- INGRESE LOS DATOS DE SU CUENTA.
- ESPERE HASTA QUE LE GENERE UN PDF.
- CON TRANSACCIÓN APROBADA.
- LE LLEGARÁ INFORMACIÓN
   A SU CORREO.

NO ES NECESARIO ENVIAR COPIA AL COLEGIO.

## GUARDAR EN UN ARCHIVO EL RECIBO DE PAGO.

EL COLEGIO ENVÍA UNA FACTURA ELECRÓNICA.

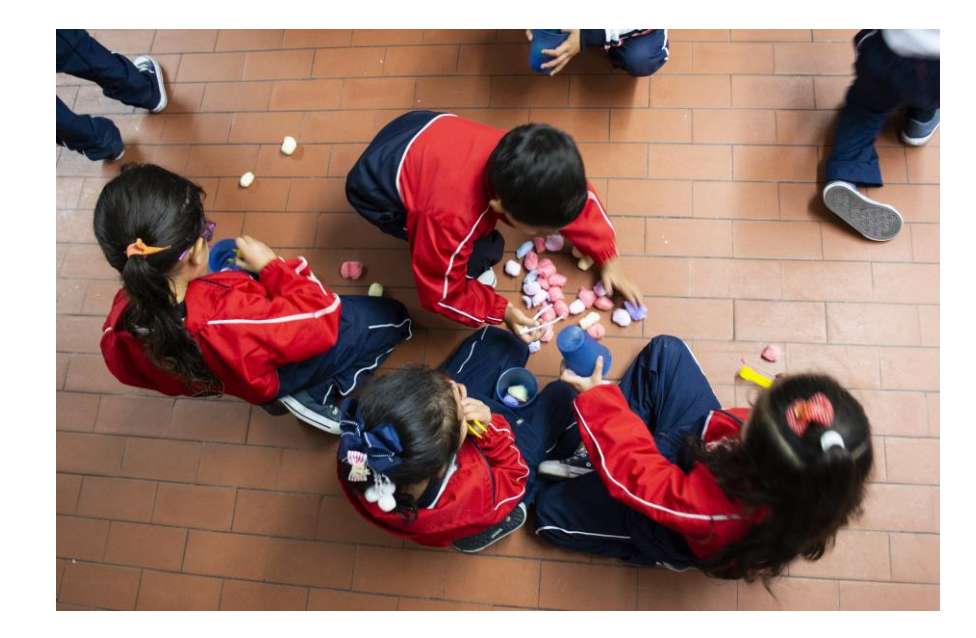

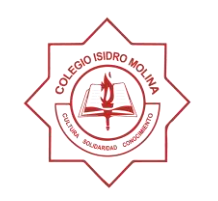

## **PAGOS DIRECTAMENTE EN EL BANCO**

| Banco AV Villas 63450317-0                                                                                                    |                                 |                                                |                                                                                                    | 63450317-0                     | COMPROBANTE UNIVERSAL | ndo figure la impresión de<br>la fecha, el número de la<br>u defecto, la firma y sello |                                        |
|----------------------------------------------------------------------------------------------------|---------------------------------|------------------------------------------------|----------------------------------------------------------------------------------------------------|--------------------------------|-----------------------|----------------------------------------------------------------------------------------|----------------------------------------|
| ENTIDAD A LA QUE REALIZA EL PAGO, NOMBRE DEL TITULAR DE LA CUENTA O NOMBRE<br>DEL ENCARGO FIDUCIARIO<br>COLEGIO ISIDRO MOLINA.<br>REFERENCIA: ES EL NÚMERO DEL CRÉDITO, CÓDIGO DEL ESTUDIANTE, CÉDULA DEL COMPRA |                                 |                                                | NÚMERO DE CUENTA DE LA ENTIDAD A LA QUE REALIZA EL PAGO O<br>DEL ENCARGO FIDUCIARIO<br>684011893<br>ADOR PARA FEDEICOMISOS CONSTRUCTOR O NÚMERO DE FACTURA |                                | DE RECAUDO            |                                                                                        |                                        |
| QUE IDENTI                                                                                                    | FICA AL PAGADOR ANTE LA ENTIDAI | REFERENCIA                                     | DEL CONV                                                                                                    | ENIO                           |                       |                                                                                        | o cua<br>indo<br>en s                  |
| REF. 1                                                                                                    | NUMERO DE IDENTI                | FICACIÓN DEL                                   | REF. 2                                                                                                    |                                |                       |                                                                                        | álido<br>ndica<br>jo, o                |
| FAVOR ANO                                                                                                    | ESTUDIANTE.CUENTA AL I          | RESPALDO DE CADA CHEQUE                        |                                                                                                    |                                |                       |                                                                                        | erá v<br>rol ir                        |
| ( .                                                                                                    |                                 | PAGOS                                          | EN CHEQUE                                                                                                    |                                |                       |                                                                                        | o se de                                |
| CÓD. BANCO                                                                                                    | CIUDAD DEL CHEQUE               | NÚMERO DEL<br>CHEQUE                           |                                                                                                    | NÚMERO DE CUENTA<br>DEL CHEQUE | VALOR                 |                                                                                        | cibo só<br>ina de c<br>importe<br>dad. |
| \$ <u>2</u>                                                                                                    | NOMBRE Y TELÉFO                 | NO DEL DEPOSITANTE                             |                                                                                                    | TOTAL CHEQUES \$               |                       |                                                                                        | : Este re<br>a máqui<br>ción y el      |
| NO SE ACEPT                                                                                                    | NOMBRE Y CI                     | URSO ESTUDIA<br>DE DIFERENTES PLAZAS EN UN MIS | NTE.                                                                                                    | TOTAL EFECTIVO \$ TOTAL \$     |                       | ESPACIO PARA TIMBRE                                                                    | NOTA.<br>nuestr<br>operac              |

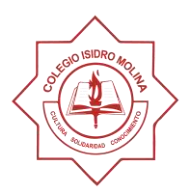

- RANCO

.

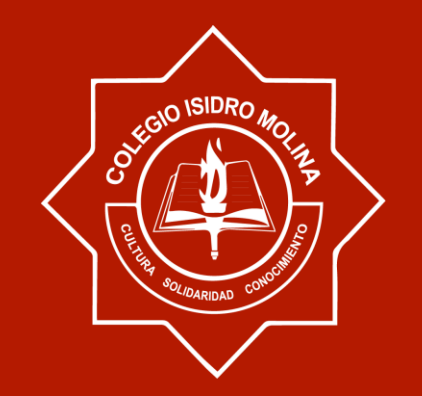

# GRACIAS POR SU ATENCIÓN

MÁS INFORMACIÓN: CORREODELPROFE@GMAIL.COM

WWW.COLEGIOISIDROMOLINA.CO